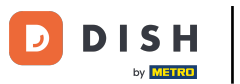

Welcome to DISH Order dashboard. In this tutorial, we will show you how to adjust your opening hours. First, click on Restaurant.

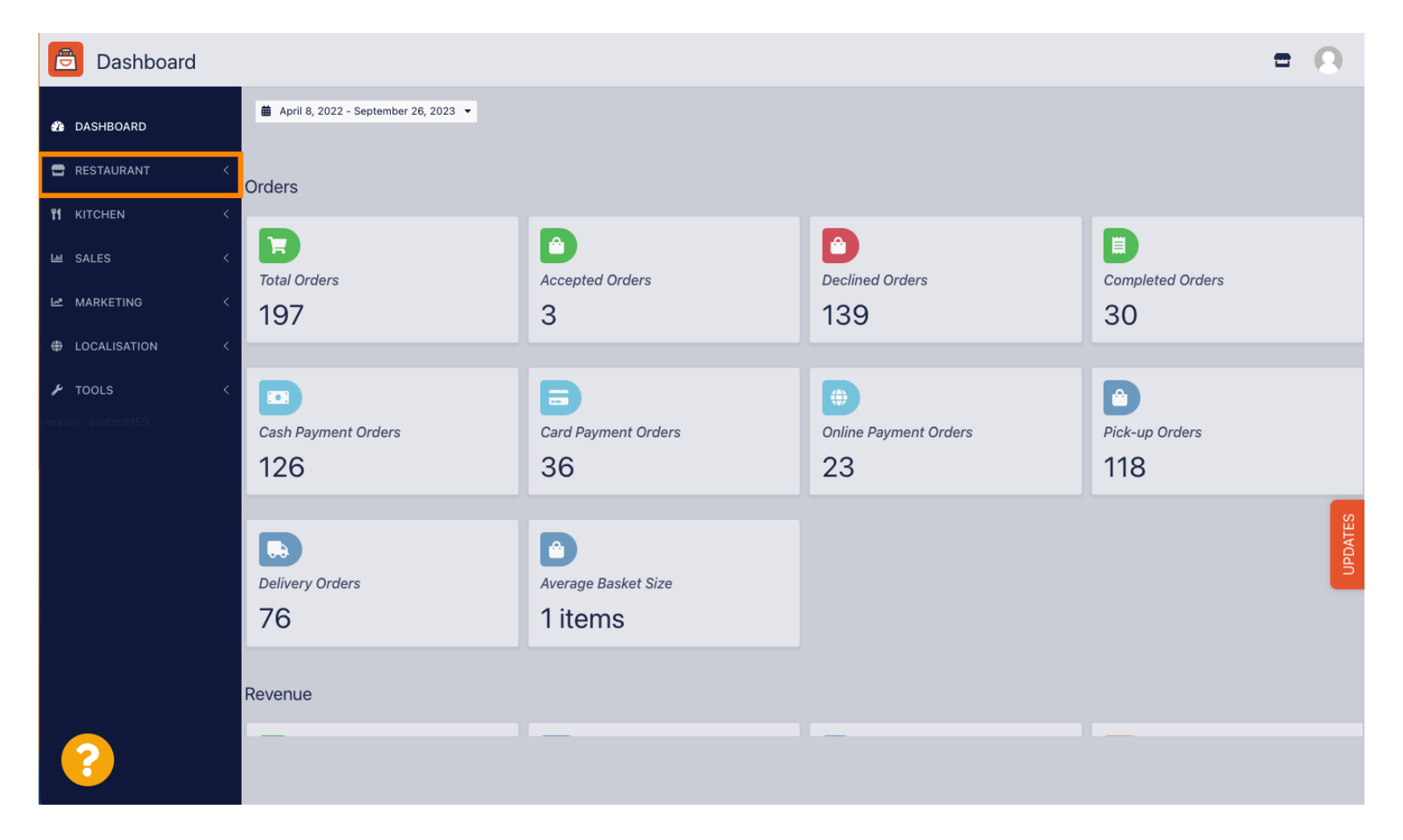

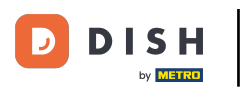

Click on Locations.

| Dashboard                                                        |                                        |                             |                                                       | = 0              |
|------------------------------------------------------------------|----------------------------------------|-----------------------------|-------------------------------------------------------|------------------|
| 🕉 DASHBOARD                                                      | ■ April 8, 2022 - September 26, 2023 ▼ |                             |                                                       |                  |
| 🖀 RESTAURANT 🗸 🗸                                                 | Orders                                 |                             |                                                       |                  |
| Locations Legal Information                                      | Total Orders                           | Accepted Orders             | Declined Orders                                       | Completed Orders |
| MARKETING <     MARKETING <     LOCALISATION <     ✓     TOOLS < | Cash Payment Orders                    | Card Payment Orders         | <ul> <li>Online Payment Orders</li> <li>23</li> </ul> | Pick-up Orders   |
| Version : eaabodd59                                              | Delivery Orders<br>76                  | Average Basket Size 1 items |                                                       | UPDATES          |
|                                                                  | Revenue                                |                             |                                                       |                  |
| https://ct.order.dev.app.hd.digital/admin                        | n/locations                            |                             |                                                       |                  |

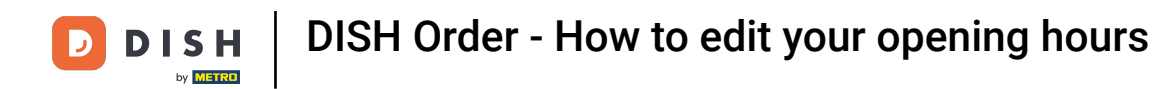

• You are now in the overview of your locations. To edit the opening hours, click on the pencil icon.

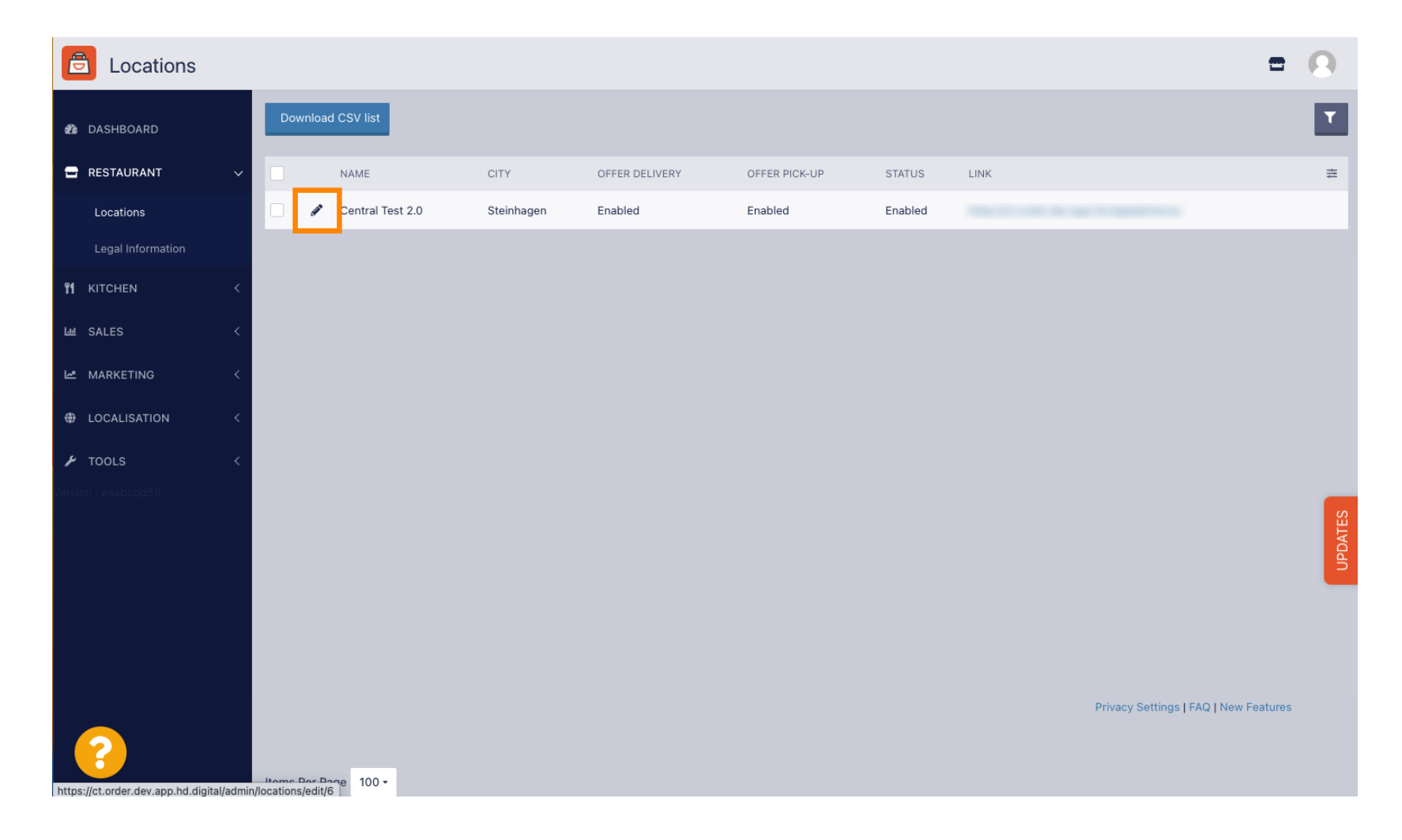

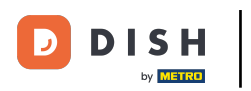

### Click on Opening Hours.

| <b>Location</b> Edit                   |                                                                                                    | 0     |
|----------------------------------------|----------------------------------------------------------------------------------------------------|-------|
| 🍪 DASHBOARD                            | Save & Close                                                                                                    |       |
| 🖶 RESTAURANT                           | Location Order Settings Packaging Opening Hours Payments Delivery orderdirect                                                                                                    |       |
| Locations                              | Name of the Restaurant                                                                                                    |       |
| Legal Information                      | Central Test 2.0                                                                                                    |       |
| YI KITCHEN                             | Email Telephone                                                                                                    |       |
| ய SALES                                | k Internet and Internet and Int |       |
| MARKETING                              | Logo                                                                                                    | _     |
| UCALISATION                            | < Select a logo for this location.                                                                                                    | e     |
| J TOOLS                                | Header image Webshop Status                                                                                                    |       |
| Version : eaabcdd59                    | Enabled                                                                                                    |       |
|                                        | Select an image for your location that is displayed in the header of your DISH Order page If your webshop is open, customers can see it and are able to place online orders                                                                                                    | ATES  |
|                                        | Address 1                                                                                                    | (DPD) |
|                                        | Tubbing 9                                                                                                    |       |
|                                        | Address 2 City                                                                                                    |       |
|                                        | Steinhagen                                                                                                    |       |
|                                        | State Postcode                                                                                                    |       |
|                                        | Nordrhein-Westfalen 33803                                                                                                    |       |
|                                        |                                                                                                    |       |
| https://ct.order.dev.app.bd.digital/ar | min/locations/adit/6#nrimanytah_A                                                                                                    |       |

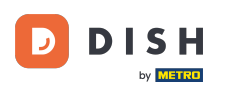

Adjust the opening hours here. You can choose between being open 24/7, daily or flexible. Note: 24/7 means that your establishment is open everyday without exception.

| Location Edit    |          |                        |                        |             |                                              |           |                             |                |               |               |  |  | 5 | - 📌 🖸 |  |
|------------------|----------|------------------------|------------------------|-------------|----------------------------------------------|-----------|-----------------------------|----------------|---------------|---------------|--|--|---|-------|--|
| A DASHBOARD      | Save     | Save & Close           |                        |             |                                              |           |                             |                |               |               |  |  |   |       |  |
| 🚍 RESTAURANT 🛛 🗸 | Locat    | ion Settings           | Opening Hours          | Paym        | ents Delivery                                |           |                             |                |               |               |  |  |   |       |  |
| Locations        | Openi    | ng Hours               |                        |             |                                              |           |                             |                |               |               |  |  |   |       |  |
| n KITCHEN <      | The oper | ing hours are for info | ormation purposes only | y. If you w | ant to adjust the times at which the custome | r can pla | ace a pickup or delivery or | der, please ch | ange the time | eslots below. |  |  |   |       |  |
| 내 SALES <        | 24/7     | Daily Flexible         |                        |             |                                              |           |                             |                |               |               |  |  |   |       |  |
| 🗠 MARKETING 🧹 <  | Delive   | ry Hours               |                        |             |                                              |           |                             |                |               |               |  |  |   |       |  |
| LOCALISATION <   | 24/7     | Daily Elevible         |                        |             |                                              |           |                             |                |               |               |  |  |   |       |  |
| 🖌 tools 🛛 <      | Elevible | Duity                  |                        |             |                                              |           |                             |                |               |               |  |  |   |       |  |
| ✿\$ SYSTEM <     | Flexible | OPEN HOUR              |                        |             | CLOSE HOUR                                   |           | STATUS                      |                |               |               |  |  |   |       |  |
| /ersion : 1.31.0 | Mon      | 13:30                  |                        | 0           | 22:00                                        | 0         | Open                        | +              |               |               |  |  |   |       |  |
|                  | Tue      | 00:00                  |                        | 0           | 23:59                                        | 0         | Open                        | +              | î             |               |  |  |   |       |  |
|                  | Wed      | 00:00                  |                        | 0           | 23:59                                        | 0         | Open                        | +              |               |               |  |  |   |       |  |
|                  | Thu      | 00:00                  |                        | 0           | 23:59                                        | 0         | Open                        | +              |               |               |  |  |   |       |  |
|                  | Fri      | 00:00                  |                        | 0           | 23:59                                        | 0         | Open                        | +              |               |               |  |  |   |       |  |
|                  | Sat      | 00:00                  |                        | 0           | 23:59                                        | 0         | Open                        | +              |               |               |  |  |   |       |  |
|                  | Sun      | 00:00                  |                        | 0           | 23:59                                        | 0         | Open                        | +              | Î             |               |  |  |   |       |  |
|                  |          |                        |                        |             |                                              |           |                             |                |               |               |  |  |   |       |  |

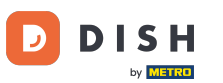

By choosing daily you can set the same opening hours for certain days. Click on the plus icon to add an additional opening time.

| <b>Location</b> Edit | =                                                                                                    | • 0 |
|----------------------|----------------------------------------------------------------------------------------------------|-----|
| DASHBOARD            | Save & Close                                                                                                    |     |
| 🖃 RESTAURANT 🗸 🗸     | Location Settings Opening Hours Payments Delivery                                                                                                    |     |
| Locations            | Opening Hours                                                                                                    |     |
| <b>11</b> KITCHEN <  | The opening hours are for information purposes only. If you want to adjust the times at which the customer can place a pickup or delivery order, please change the timeslots below.                                                                                                    |     |
| 년 SALES <            | 24/7 Daily Flexible                                                                                                    |     |
| 🗠 MARKETING <        | Days                                                                                                    |     |
| LOCALISATION <       | Mon Tue Wed Thu Fri Sat Sun                                                                                                    |     |
| 🖌 tools 🛛 <          | OPEN HOUR CLOSE HOUR                                                                                                    |     |
| 🛠 SYSTEM <           | 13:00 0 15:00 0                                                                                                    |     |
| /ersion : 1.31.0     | 17:30 O 00:00 O                                                                                                    |     |
|                      |                                                                                                    |     |
|                      | Delivery Hours                                                                                                    |     |
|                      | 24/7 Daily Elevible                                                                                                    |     |
|                      |                                                                                                    |     |
|                      | Flexible                                                                                                    |     |
|                      | OPEN HOUR CLOSE HOUR STATUS                                                                                                    |     |
|                      | Mon 13:30 O 22:00 O Open +                                                                                                    |     |
|                      | Tue         00:00         Image: Open         Image: Open         Image: |     |

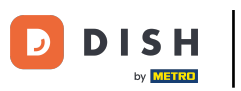

Click on flexible.

| Location Edit    |                                                                |                                               |                                                       |                        | <b>=</b> 📌 🚫 |
|------------------|----------------------------------------------------------------|-----------------------------------------------|-------------------------------------------------------|------------------------|--------------|
| B DASHBOARD      | 🖬 Save 🖬 Save & Close 🥤                                        |                                               |                                                       |                        |              |
| 🗃 RESTAURANT 🛛 🗸 | Location Settings Opening Hours Payme                          | ents Delivery                                 |                                                       |                        |              |
| Locations        | Opening Hours                                                  |                                               |                                                       |                        |              |
| YI KITCHEN <     | The opening hours are for information purposes only. If you wa | want to adjust the times at which the custome | r can place a pickup or delivery order, please change | e the timeslots below. |              |
| 네 SALES <        | 24/7 Daily Flexible                                            |                                               |                                                       |                        |              |
| 🗠 MARKETING 🧹    | Days                                                           |                                               |                                                       |                        |              |
| LOCALISATION <   | Mon Tue Wed Thu Fri Sat Sun                                    |                                               |                                                       |                        |              |
| 🖌 TOOLS <        | OPEN HOUR                                                      | CLOSE HOUR                                    |                                                       |                        |              |
| ¢¢° system <     | 13:00                                                          | 15:00                                         | 0                                                     |                        |              |
| /ersion : 1.31.0 | 17:30                                                          | 00:00                                         | 0                                                     |                        |              |
|                  | 20:00                                                          | <b>Q</b> 22:30                                | 0                                                     |                        |              |
|                  | •                                                              |                                               |                                                       |                        |              |
|                  | Delivery Hours                                                 |                                               |                                                       |                        |              |
|                  | 24/7 Daily Flexible                                            |                                               |                                                       |                        |              |
|                  | Flexible                                                       |                                               |                                                       |                        |              |
|                  | OPEN HOUR                                                      | CLOSE HOUR                                    | STATUS                                                |                        |              |
|                  | Mon 13:30                                                      | 22:00                                         | C Open +                                              |                        |              |

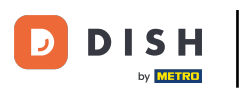

#### By choosing flexible the opening hours for each day can be adjusted.

| Location Edit       |                                                      |                                                     |                                                 |                                | = 📌 🕓 |
|---------------------|------------------------------------------------------|-----------------------------------------------------|-------------------------------------------------|--------------------------------|-------|
| 🙆 DASHBOARD         | 🔒 Save 🔒 Save & Close                                |                                                     |                                                 |                                |       |
| 🖃 RESTAURANT 🛛 🗸    | Location Settings Opening Hours                      | Payments Delivery                                   |                                                 |                                |       |
| Locations           | Opening Hours                                        |                                                     |                                                 |                                |       |
| <b>үү</b> кітсней < | The opening hours are for information purposes only. | f you want to adjust the times at which the custome | er can place a pickup or delivery order, please | se change the timeslots below. |       |
| 네 SALES <           | 24/7 Daily Flexible                                  |                                                     |                                                 |                                |       |
| 🗠 MARKETING 🧹       | Flexible                                             |                                                     |                                                 |                                |       |
| LOCALISATION <      | OPEN HOUR                                            | CLOSE HOUR                                          | STATUS                                          |                                |       |
| 🖌 tools <           | Mon 00:00                                            | <b>Q</b> 23:59                                      | Open +                                          |                                |       |
| ¢\$ SYSTEM <        | Tue 00:00                                            | <b>Q</b> 23:59                                      | Open +                                          |                                |       |
| /ersion : 1.31.0    | Wed 00:00                                            | <b>Q</b> 23:59                                      | Open +                                          |                                |       |
|                     | Thu 00:00                                            | <b>Q</b> 23:59                                      | C Open +                                        |                                |       |
|                     | Fri 00:00                                            | <b>Q</b> 23:59                                      | Open +                                          |                                |       |
|                     | Sat 00:00                                            | <b>Q</b> 23:59                                      | C Open +                                        |                                |       |
|                     | Sun 00:00                                            | <b>Q</b> 23:59                                      | Open +                                          | 1                              |       |
|                     | Delivery Hours                                       |                                                     |                                                 |                                |       |
|                     | Delivery Hours                                       |                                                     |                                                 |                                |       |
|                     | 24/7 Daily Flexible                                  |                                                     |                                                 |                                |       |

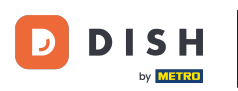

|          | ٦     |  |
|----------|-------|--|
|          |       |  |
| ι.       |       |  |
| <u> </u> | <br>, |  |

## Adjust the delivery hours here. You can choose between delivering 24/7, daily or flexible. Note: 24/7 means that your establishment is delivers everyday without exception.

|                  |          |                |   |            |   |        |   | f | 2 |
|------------------|----------|----------------|---|------------|---|--------|---|---|---|
| 🙆 DASHBOARD      | Thu      | 00:00          | 0 | 23:59      | 0 | Open   | + |   |   |
| 🖶 RESTAURANT 🗸 🗸 | Fri      | 00:00          | 0 | 23:59      | 0 | Open   | + |   |   |
| Locations        | Sat      | 00:00          | 0 | 23:59      | 0 | Open   | + |   |   |
| I KITCHEN <      | Sun      | 00:00          | 0 | 23:59      | 0 | Open   | + |   |   |
| ≝ SALES <        | Delive   | ry Hours       |   |            |   |        |   |   | - |
| 🛥 Marketing <    |          |                |   |            |   |        |   |   |   |
|                  | 24/7     | Daily Flexible |   |            |   |        |   |   |   |
| 🗲 TOOLS 🛛 <      | TICKIDIC | OPEN HOUR      |   | CLOSE HOUR |   | STATUS |   |   |   |
| \$ SYSTEM <      | Mon      | 13:30          | 0 | 22:00      | 0 | Open   | + | 0 |   |
| ion : 1.31.0     | Tue      | 00:00          | 0 | 23:59      | 0 | Open   | + | • |   |
|                  | Wed      | 00:00          | 0 | 23:59      | 0 | Open   | + | • |   |
|                  | Thu      | 00:00          | 0 | 23:59      | 0 | Open   | + |   |   |
|                  | Fri      | 00:00          | O | 23:59      | O | Open   | + |   |   |
|                  | Sat      | 00:00          | O | 23:59      | C | Open   | + |   |   |
|                  | Sun      | 00:00          | 0 | 23:59      | 0 | Open   | + |   |   |

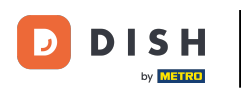

# Adjust the pick-up hours here. You can choose being available for pick-ups between 24/7, daily or flexible. Note: 24/7 means that your establishment is delivers everyday without exception.

| Location Edit    |          |                                  |          |                                          |         |        |   | 📼 🔩 |
|------------------|----------|----------------------------------|----------|------------------------------------------|---------|--------|---|-----|
| 🙆 DASHBOARD      | Fri      | 00:00                            | 0        | 23:59                                    | 0       | Open   | + |     |
| 🖬 RESTAURANT 🗸 🗸 | Sat      | 00:00                            | 0        | 23:59                                    | 0       | Open   | + |     |
| Locations        | Sun      | 00:00                            | 0        | 23:59                                    | 0       | Open   | + |     |
| KITCHEN <        | _        |                                  |          |                                          |         |        |   |     |
| sales <          | Pick-u   | Jp Hours                         |          |                                          |         |        |   |     |
| ≤ MARKETING <    | 24/7     | Daily Flexible                   |          |                                          |         |        |   |     |
| DCALISATION <    | Flexible |                                  |          |                                          |         |        |   |     |
| F TOOLS <        |          | OPEN HOUR                        |          | CLOSE HOUR                               |         | STATUS | _ |     |
| ₩° SYSTEM <      | Mon      | 00:00                            | G        | 23:59                                    | Q       | Open   | - |     |
| sion : 1.31.0    | Tue      | 00:00                            | 0        | 23:59                                    | O       | Open   | - |     |
|                  | Wed      | 00:00                            | 0        | 23:59                                    | Q       | Open   | + |     |
|                  | Thu      | 00:00                            | 0        | 23:59                                    | 0       | Open   | + |     |
|                  | Fri      | 00:00                            | 0        | 23:59                                    | Q       | Open   | + |     |
|                  | Sat      | 00:00                            | 0        | 23:59                                    | 0       | Open   | + |     |
|                  | Sun      | 00:00                            | 0        | 23:59                                    | 0       | Open   | + |     |
|                  | Notice   | Closed Restaurant                |          |                                          |         |        |   |     |
|                  | <b>D</b> | ear Customer,<br>We are closed a | and will | be glad to serve you again from xx.xx.xx | xxx on. |        |   |     |

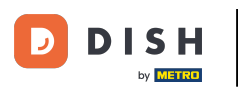

• At notice closed restaurant you can edit the notice which is displayed to the customer when your establishment is closed.

| <b>Location</b> Edit |          |                                                        |           |                                           |         |        |   |   | <b>=</b> • <b>?</b> ( | 9 |
|----------------------|----------|--------------------------------------------------------|-----------|-------------------------------------------|---------|--------|---|---|-----------------------|---|
| 🙆 DASHBOARD          | Fri      | 00:00                                                  | O         | 23:59                                     | 0       | Open   | + |   |                       |   |
| 🖶 RESTAURANT 🗸 🗸     | Sat      | 00:00                                                  | 0         | 23:59                                     | 0       | Open   | + |   |                       |   |
| Locations            | Sun      | 00:00                                                  | 0         | 23:59                                     | 0       | Open   | • | Î |                       |   |
| YI KITCHEN <         | Dista    |                                                        |           |                                           |         |        |   |   |                       |   |
| ഥ SALES <            | PICK-I   | up Hours                                               |           |                                           |         |        |   |   |                       | _ |
| 🗠 MARKETING <        | 24/7     | Daily Flexible                                         |           |                                           |         |        |   |   |                       |   |
| LOCALISATION <       | Flexible | ,                                                      |           |                                           |         |        |   |   |                       |   |
| 🖌 tools <            |          | OPEN HOUR                                              |           | CLOSE HOUR                                |         | STATUS | _ |   |                       |   |
| <b>¢</b> \$ SYSTEM < | Mon      | 00:00                                                  | G         | 23:59                                     | O       | Open   | + |   |                       |   |
| Version : 1.31.0     | Tue      | 00:00                                                  | O         | 23:59                                     | 0       | Open   | + |   |                       |   |
|                      | Wed      | 00:00                                                  | O         | 23:59                                     | 0       | Open   | + |   |                       |   |
|                      | Thu      | 00:00                                                  | 0         | 23:59                                     | O       | Open   | + | Î |                       |   |
|                      | Fri      | 00:00                                                  | 0         | 23:59                                     | O       | Open   | + | Î |                       |   |
|                      | Sat      | 00:00                                                  | 0         | 23:59                                     | O       | Open   | + | Î |                       |   |
|                      | Sun      | 00:00                                                  | 0         | 23:59                                     | 0       | Open   | + |   |                       |   |
|                      | Notice   | Closed Restaurant                                      |           |                                           |         |        |   |   |                       |   |
|                      | <b>D</b> | ear Customer,<br>b>,<br>b>,<br>b>,<br>b>,<br>b>,<br>b) | l and wil | l be glad to serve you again from xx.xx.x | xxx on. |        |   |   |                       | ٦ |
|                      |          |                                                        |           |                                           |         |        |   |   | G                     |   |

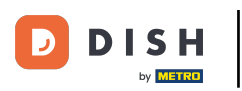

#### • After you're done, click on save.

| Location Edit    |                   |                                                                                                    |      |               |   |        |   |  |  |  |  |  |  | = | • • |
|------------------|-------------------|----------------------------------------------------------------------------------------------------|------|---------------|---|--------|---|--|--|--|--|--|--|---|-----|
| 🙆 DASHBOARD      | 🕞 Save 🔒 Sav      | re & Close                                                                                                    |      |               |   |        |   |  |  |  |  |  |  |   |     |
| 🗃 RESTAURANT 🗸 🗸 | Location          | Settings Opening Hours                                                                                                    | Paym | ents Delivery |   |        |   |  |  |  |  |  |  |   |     |
| Locations        | Opening Hou       | bening Hours                                                                                                    |      |               |   |        |   |  |  |  |  |  |  |   |     |
| ₩ KITCHEN <      | The opening hours | e opening hours are for information purposes only. If you want to adjust the times at which the customer can place a pickup or delivery order, please change the timeslots below. |      |               |   |        |   |  |  |  |  |  |  |   |     |
| 네 SALES <        | 24/7 Daily        | 4/7 Daily Flexible                                                                                                    |      |               |   |        |   |  |  |  |  |  |  |   |     |
| 🗠 MARKETING <    | Flexible          | xible                                                                                                    |      |               |   |        |   |  |  |  |  |  |  |   |     |
| LOCALISATION <   | OPEN HC           | UR                                                                                                    |      | CLOSE HOUR    |   | STATUS |   |  |  |  |  |  |  |   |     |
| 🖌 tools 🗸 <      | Mon 00:00         |                                                                                                    | 0    | 23:59         | 0 | Open   | + |  |  |  |  |  |  |   |     |
| ¢¢° SYSTEM <     | Tue 00:00         |                                                                                                    | 0    | 23:59         | 0 | Open   | + |  |  |  |  |  |  |   |     |
| Version : 1.31.0 | Wed 00:00         |                                                                                                    | 0    | 23:59         | 0 | Open   | + |  |  |  |  |  |  |   |     |
|                  | Thu 00:00         |                                                                                                    | 0    | 23:59         | 0 | Open   | + |  |  |  |  |  |  |   |     |
|                  | Fri 00:00         |                                                                                                    | 0    | 23:59         | 0 | Open   | + |  |  |  |  |  |  |   |     |
|                  | Sat 00:00         |                                                                                                    | 0    | 23:59         | 0 | Open   | + |  |  |  |  |  |  |   |     |
|                  | Sun 00:00         |                                                                                                    | 0    | 23:59         | 0 | Open   | + |  |  |  |  |  |  |   |     |
|                  | Delivery Hou      | rs                                                                                                    |      |               |   |        |   |  |  |  |  |  |  |   |     |
|                  | 24/7 Daily        | Flexible                                                                                                    |      |               |   |        |   |  |  |  |  |  |  |   |     |

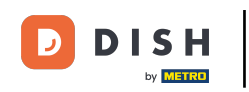

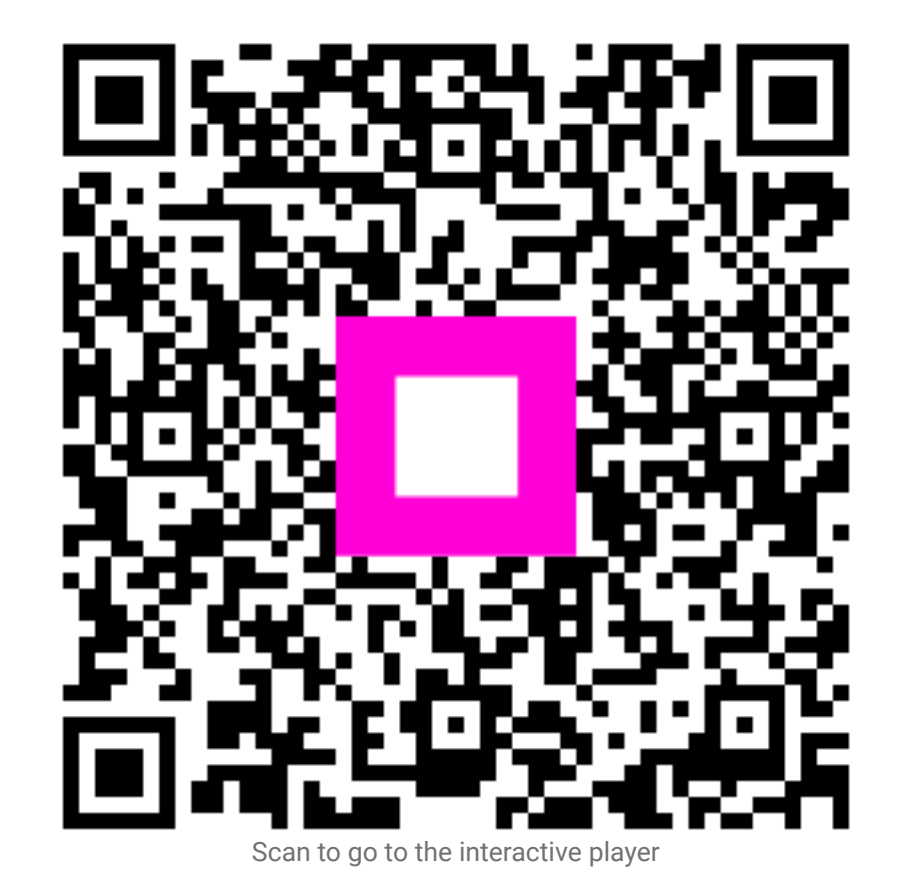